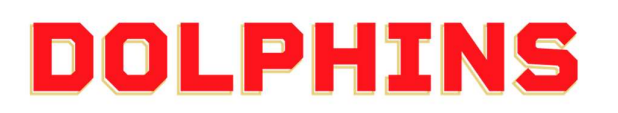

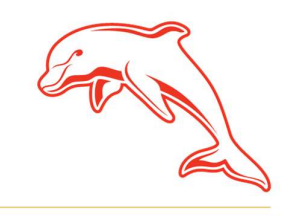

dolphinsnrl.com.au

## HOW TO ACCESS YOUR MEMBER TICKET DISCOUNT

1. Go to the **<u>Ticketek</u>** website and in the **search bar** enter **Dolphins** 

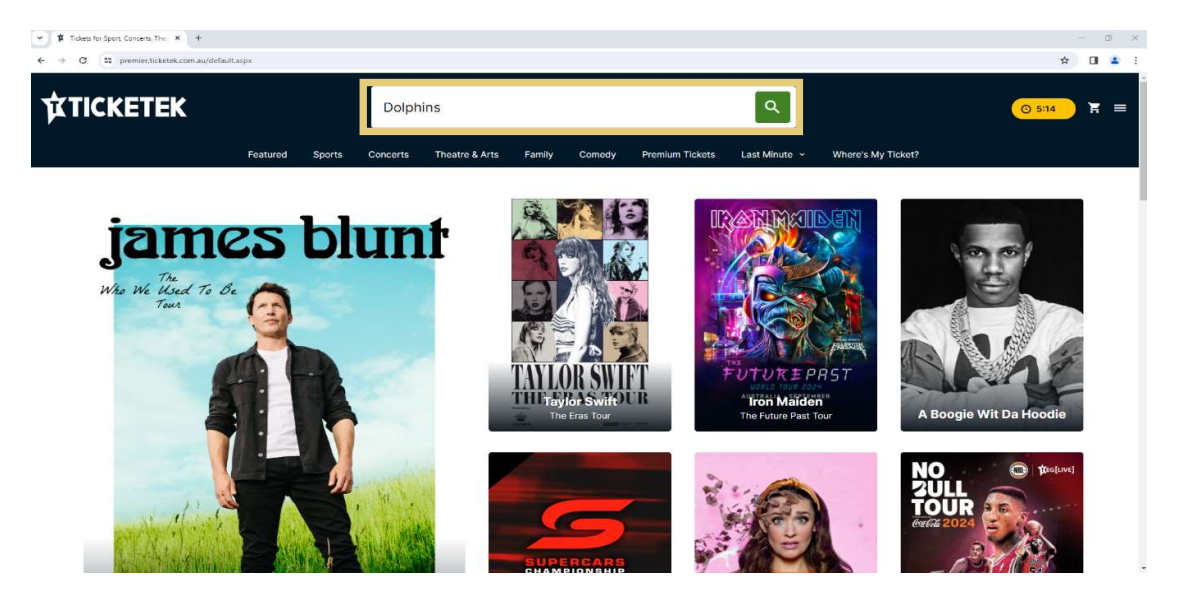

2. Find the game you wish to purchase for and select Find Tickets

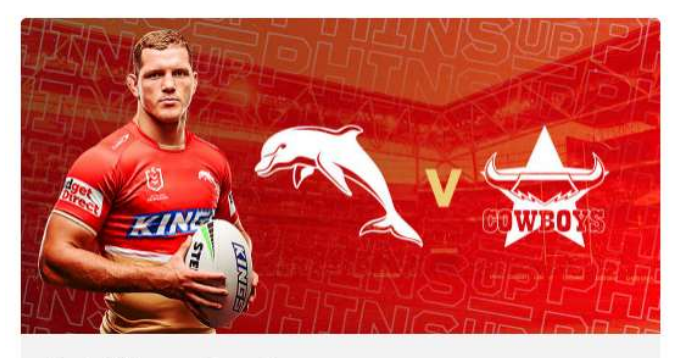

Dolphins v Cowboys Sun 10 Mar 2024 Suncorp Stadium, Milton, QLD

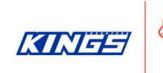

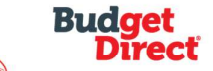

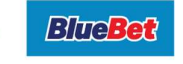

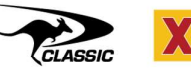

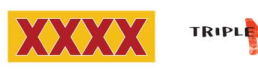

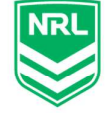

3. Enter your **Member Number** into the **password box**. Once entered, click the **Unlock Tickets** button which will now be accessible.

| Venue:                                                                                           |   |
|--------------------------------------------------------------------------------------------------|---|
| Suncorp Stadium, Milton, QLD                                                                     |   |
| Date:                                                                                            |   |
| Sun 10 Mar 2024 3:05pm - Round 1                                                                 |   |
| Find Tickets                                                                                     |   |
| OR                                                                                               |   |
| If you have a password, please enter it here. For multiple passwords, please enter one per line: | 7 |
| Unlock tickets                                                                                   | ٦ |

## 4. Select the category of seating you would like to purchase

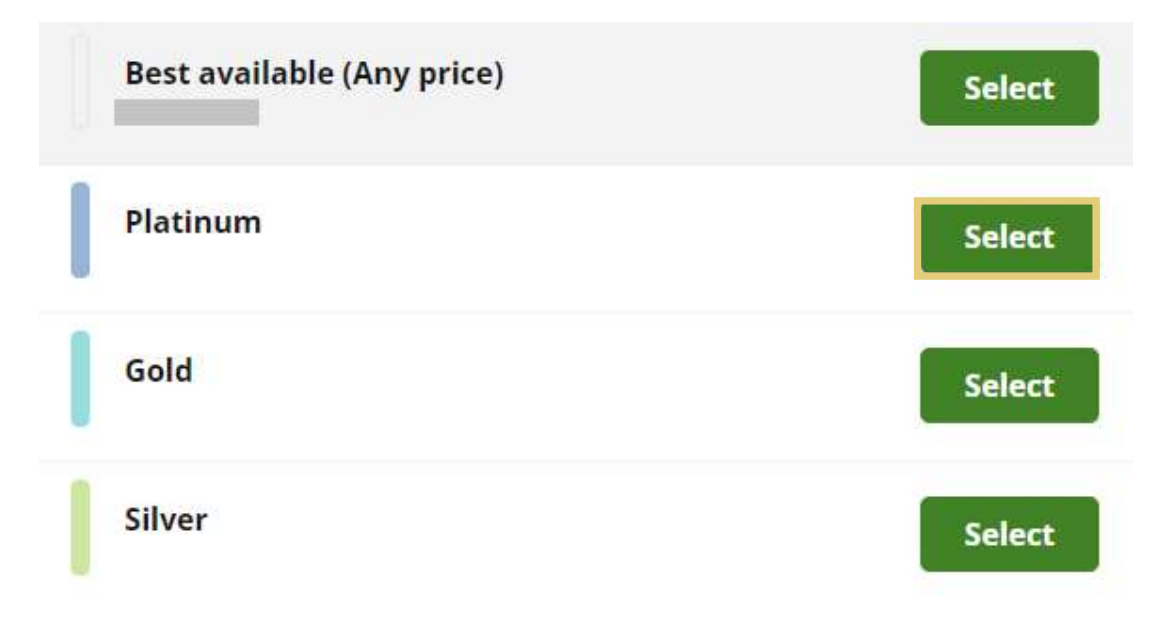

5. Select the quantity of tickets you wish to purchase by clicking the drop-down box.

| olphins<br>in 10 Mar 20<br>ncorp Stadium, M | v Cowboys<br>24 3:05pm - Round 1<br>Ailton, QLD | V GOWEOVS         |    |    |      |
|---------------------------------------------|-------------------------------------------------|-------------------|----|----|------|
|                                             | Choose your own                                 | Find Best availab | le |    |      |
| Gold                                        | ickets                                          |                   |    | Ch | ange |
| <b>Adult</b><br>\$68.00                     |                                                 |                   | 0  | 0  | C    |
| Concession<br>\$48.00                       | - Pensioner & Full Tim                          | e Student         | 0  | 0  | Đ    |
| <b>Junior 4-15</b><br>\$38.00               | Years                                           |                   | 0  | 0  | 0    |
| Family (2 Ad                                | dults + 2 Juniors) (Adm                         | iits 4)           | 0  | 0  | Đ    |

6. Select your delivery method that you would like to receive the tickets by, then click **Next** 

If you wish to receive a PDF copy of your tickets via email to print, select Print-At-Home.

| Choose a delivery option <sup>†</sup>    |                   |
|------------------------------------------|-------------------|
| Mobile Ticket (via SMS)                  | No Additional Fee |
| O Print-At-Home (PDF)                    | No Additional Fee |
| <sup>†</sup> Pricing and Fee Information | $\sim$            |
| Next                                     |                   |
| Back to event d                          | letails           |

7. You will be assigned the best available seats in the selected category. If you have specific seating preferences, you can choose different seats from the **interactive seating map**.

| ● \$68.00 ● \$38.00                   | <b>\$</b> \$25.00 <b>\$</b> \$38.00 <b>\$</b> \$25.00 <b>\$</b> \$199.00 | Accessible |
|---------------------------------------|--------------------------------------------------------------------------|------------|
|                                       |                                                                          | <b>(a)</b> |
|                                       |                                                                          |            |
|                                       |                                                                          |            |
|                                       |                                                                          |            |
|                                       |                                                                          |            |
|                                       |                                                                          |            |
| · · · · · · · · · · · · · · · · · · · |                                                                          |            |

8. Once you have finalised your seats, click the **Go to checkout** button and follow the prompts to complete your purchase.

| our Tickets                        |                                       | C                |
|------------------------------------|---------------------------------------|------------------|
| Section                            | Ritwe                                 | Seat             |
| POD14                              | A                                     | 16               |
| Member: Adult                      |                                       |                  |
|                                    | Row                                   |                  |
| POD14                              | A                                     | 15               |
| Member: Adult                      |                                       |                  |
|                                    | DELIVERY METHOD                       |                  |
|                                    | Mobile Ticket (via SMS)               |                  |
| rder Summary                       |                                       | 2 items in baske |
| SUB-TOTAL                          |                                       |                  |
| Ticket/Item Price *                |                                       |                  |
| Service Fee                        |                                       |                  |
| Handling Fee                       |                                       |                  |
| il ticket/item prices include GST, | if applicable, and are quoted in AUS. |                  |
| offerpay@ 4 interest-              | free fortnightly payments of          |                  |
| How it works                       | - 74 - 542137<br>-                    |                  |
|                                    | Go to checkout                        |                  |
|                                    | Cancel                                |                  |